# The New York Times Replica Edition

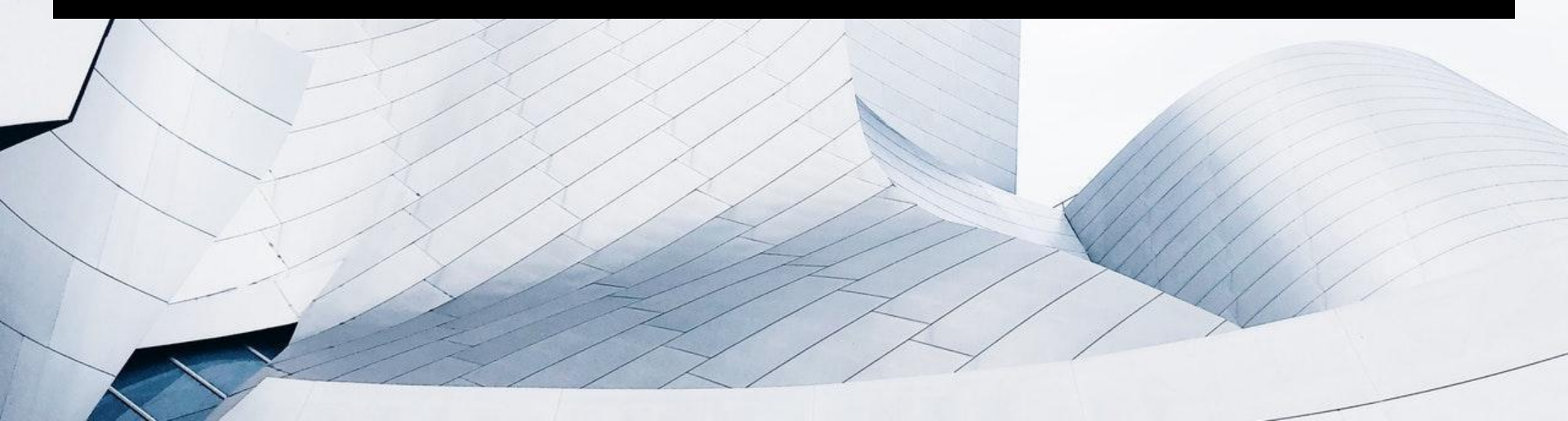

# Replica

- What is Replica?
- Replica Login
- Replica Walkthrough

### **New York Times Replica Edition**

The **New York Times Replica Edition** it's an e-reader option for subscribers who would like to see the print paper online or in pdf form. Makes it easy to look through Today's paper and 1 month old editions. It can be seen online and offline. It can be setup for auto-download, save articles and translate, share or listen the New York Times content plus the availability to comment on articles.

## Which subscribers have access to Replica?

- 1. Premium HD subscribers.
- 2. Replica stand alone subscribers.
- 3. Eligible international subscribers.

### How do we know?

By going to the Account and checking if they have Premium HD or by going to "What's Included?"

| STATUS   STATUS   STATUS   STATUS   STATUS   STATUS   STATUS   SUBSTATUS   SUBSTATUS </th                                                                                                    |
|----------------------------------------------------------------------------------------------------|
| ✓ Archive Article<br>Views Remaining: 108   02/05/2021     ✓ Cooking   02/05/2021     ✓ Games   02/05/2021     ✓ Games   02/05/2021     ✓ E-Books      15:910680198   Active   Home Delivery (Sunday Only)<br>HD 12 WK@\$1 PER WK ACQ   joaquin.nova@outplex.com   01/10/2021     Y Spotify      ✓ Tablet   02/05/2021     Y Times Machine                                                                                                    |
| Cooking 02/05/2021 Cooking 02/05/2021 Cooking 02/05/202 |
| S:910680198   Active   Premium HD   joaquin.nova@outplex.com   01/06/2021     XI:51785824   Active   Premium HD   joaquin.nova@outplex.com   01/06/2021                                                                                                    |
| K E-Books K E-Books K Spotify Tablet 02/05/2021 K Times Machine                                                                                                    |
| Home Delivery (Sunday Only) Home Delivery (Sunday Only) Spotify   HD 12 WK@\$1 PER WK ACQ Joaquin.nova@outplex.com 01/10/2021   W/PREM Premium HD Joaquin.nova@outplex.com 01/06/2021                                                                                                    |
| IS:910680198     Active     HD 12 WK@\$1 PER WK ACQ     joaquin.nova@outplex.com     01/10/2021     ✓ Tablet     02/05/2021       GT:51785824     Active     Premium HD     joaquin.nova@outplex.com     01/06/2021     ¥ Times Machine                                                                                                    |
| GT:51785824 Active Premium HD joaquin.nova@outplex.com 01/06/2021 X Times Machine                                                                                                    |
|                                                                                                    |
| ✓ Times Premier 02/05/2021                                                                                                    |
| × Times Replica                                                                                                    |
| × Times Talks                                                                                                    |
| ★ Today's Paper<br>Webapp                                                                                                    |
| ✓ Web 02/05/2021                                                                                                    |
|                                                                                                    |

What's Included

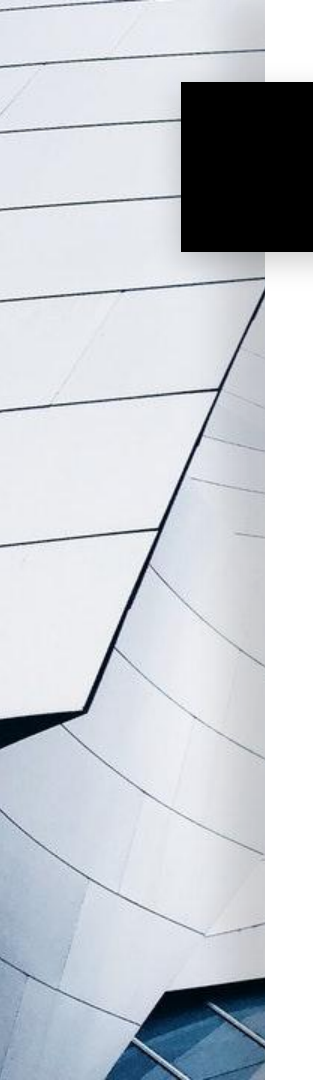

For Premium HD subscribers access to Replica they will need to follow the next steps: Username: HD(account number) to enter on the email address field Password: replica

Please remember the subscribers that once they have authorized their Replica Account they do not have to follow the steps in the future. Simply follow regular steps to access their paper daily, or if they have turned on the auto delivery option their paper should download by itself when they open the app for the first time of the day.

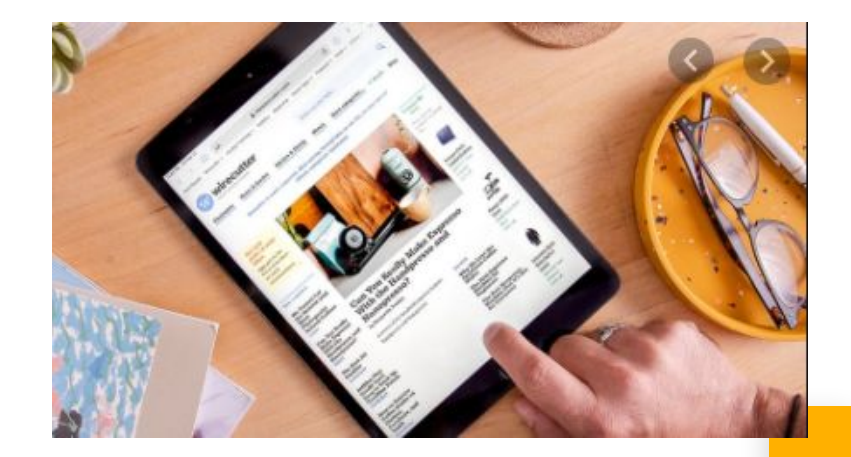

### **Replica Login**

#### If Android:

- 1. Download PressReader from Google Play from your Android device.
- 2. Open PressReader, tap on Accounts in the menu, then tap on Sign in.
- 3. In the pop up window that appears, please select the Email option sign in. A new pop up window will appear, please enter your username in the email address field and password then tap on Sign in. You should see the new authorization in the left hand menu.
- 4. Now, tap on Browse in the menu.
- 5. Search/Select The New York Times.
- 6. The issue will be added to your library and a green progress bar will indicate that it is being downloaded. Please do not disconnect from Wi-Fi until this download is complete.
- 7. An image of the latest issue of the paper will appear. I recommend turning on Auto Delivery (Automatically deliver all new issues). This will ensure that the newest issue of the newspaper will automatically be downloaded to your library daily. Select the green Open button to begin the download process.

### **Android Screen**

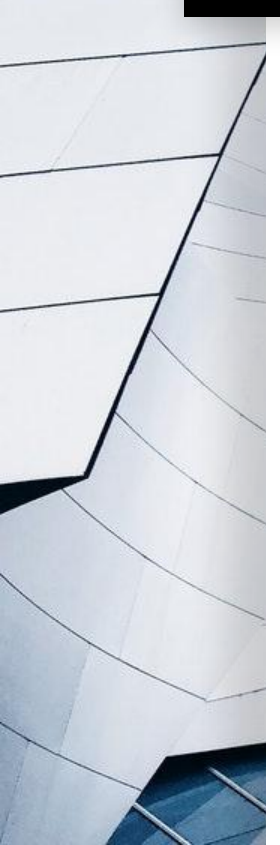

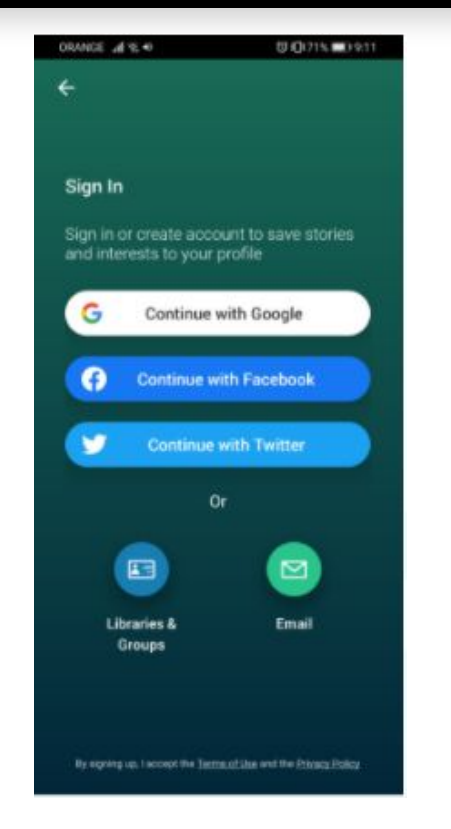

| 2                                     |                                        |   |
|---------------------------------------|----------------------------------------|---|
| Sign In                               |                                        |   |
| Sign in or create<br>and interests to | e account to save stor<br>your profile |   |
|                                       |                                        |   |
| Password                              |                                        | 8 |
|                                       |                                        |   |
|                                       | Sign in                                |   |
|                                       | Sign up                                |   |
|                                       |                                        |   |
|                                       |                                        |   |
|                                       |                                        |   |
|                                       |                                        |   |

### **Replica Login**

#### If iOS:

- 1. Download PressReader from iTunes from your iOS device.
- 2. Select Accounts from the Menu screen in the upper left corner, then select Sign in and enter your PressReader username (in the email field) and password (see above).
- 3. Now, tap on Browse in the menu.
- 4. Search/Select The New York Times.
- 5. The issue will be added to your library and a green progress bar will indicate that it is being downloaded. Please do not disconnect from Wi-Fi until this download is complete.
- 6. An image of the latest issue of the paper will appear. I recommend turning on Auto Delivery (Automatically deliver all new issues). This will ensure that the newest issue of the newspaper will automatically be downloaded to your library daily. Select the green Open button to begin the download process.

### Website Access

They will start from My Account > Home Delivery

Account

Profile

Subscription

Home Delivery

Billing

Settings

Contact

### Scroll down to "Your Paper" and select **View Replica Edition.**

Your paper

Joaquin Nova 19 LANCASTER AVE #3 REVERE MA 02151 <u>Change address</u> Report a delivery problem Change delivery days View Replica Edition (i)

### ≡ <

#### The New York Times Replica Edition

Read The New York Times Replica Edition from cover to cover just as you would in print. All content including classifieds, supplements as well as access to recent editions are available to you. All this and more packaged in an easy to use format that you can consume online and offline - read your paper online like never before anywhere, anytime.

Return to The New York Times website

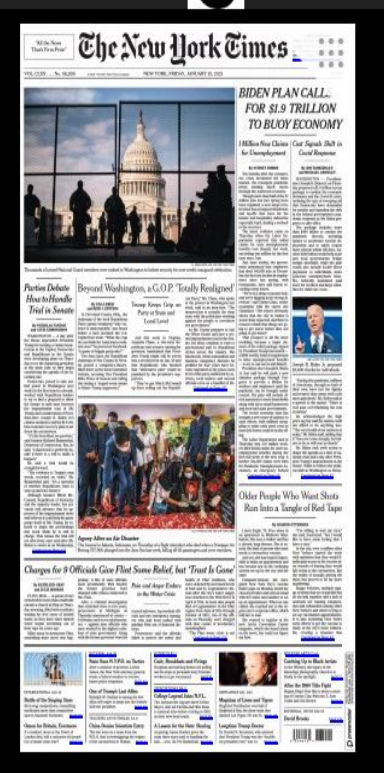

T

The New York Times | 15 Jan 2021 🗸

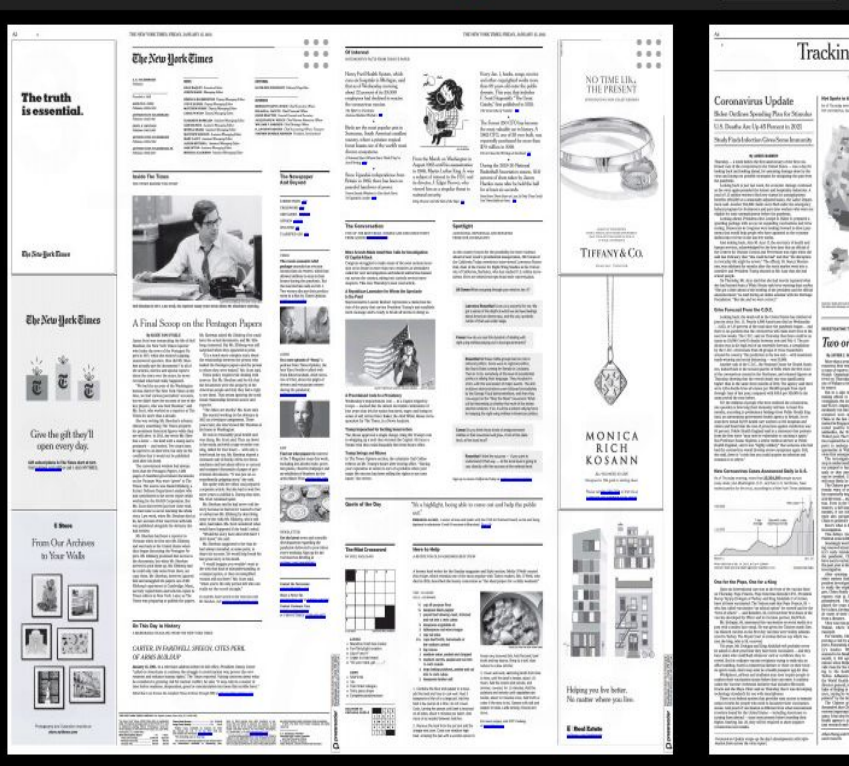

joaquin.nova@outplex.com

Q

# **Replica Walkthrough**

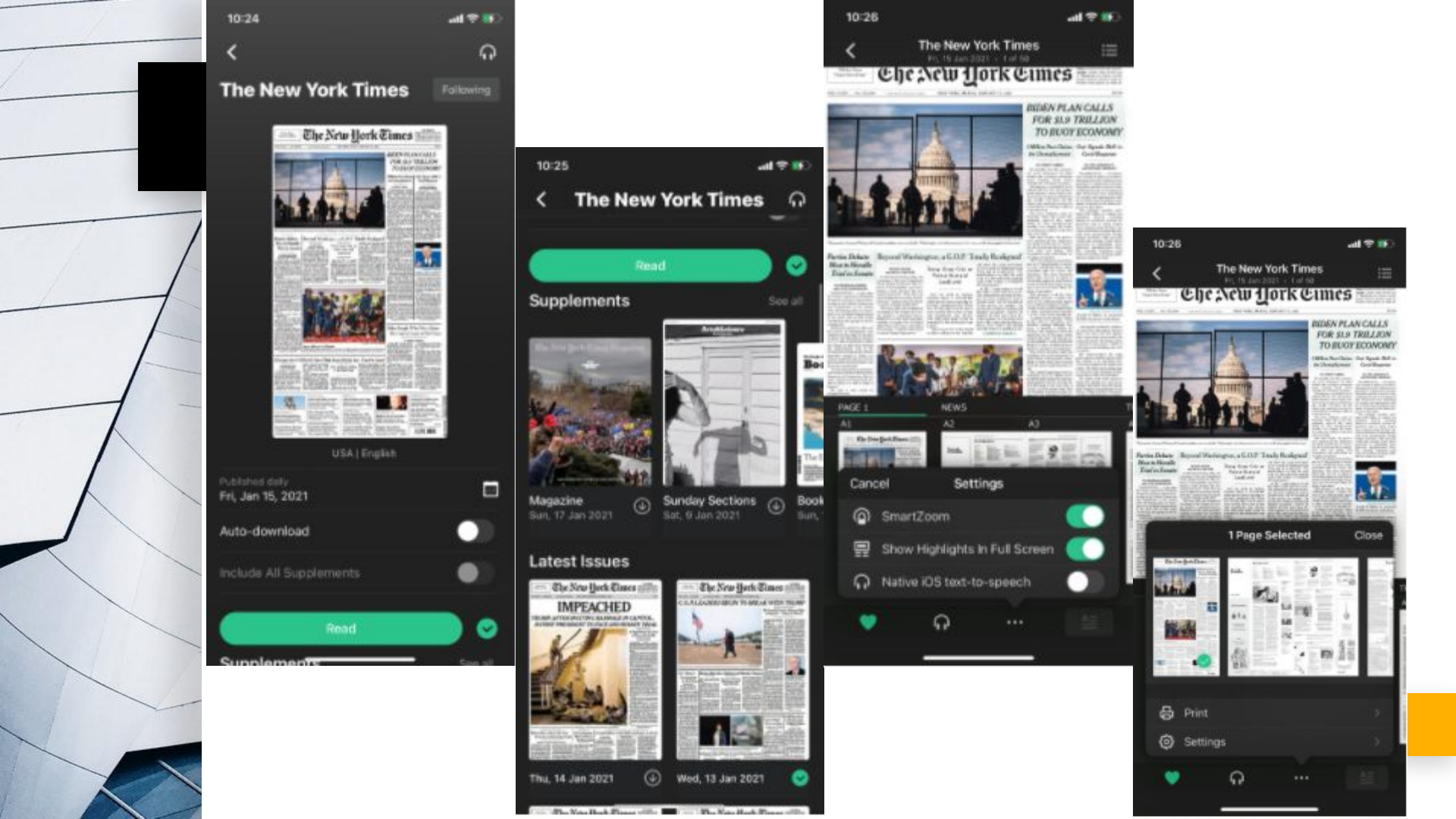

#### ≡ •

#### The New Hork Times Replica Edition

Read The New York Times Replica Edition from cover to cover just as you would in print. All content including classifieds, supplements as well as access to recent editions are available to you. All this and more packaged in an easy to use format that you can consume online and offline - read your paper online like never before anywhere, anytime.

Return to The New York Times website

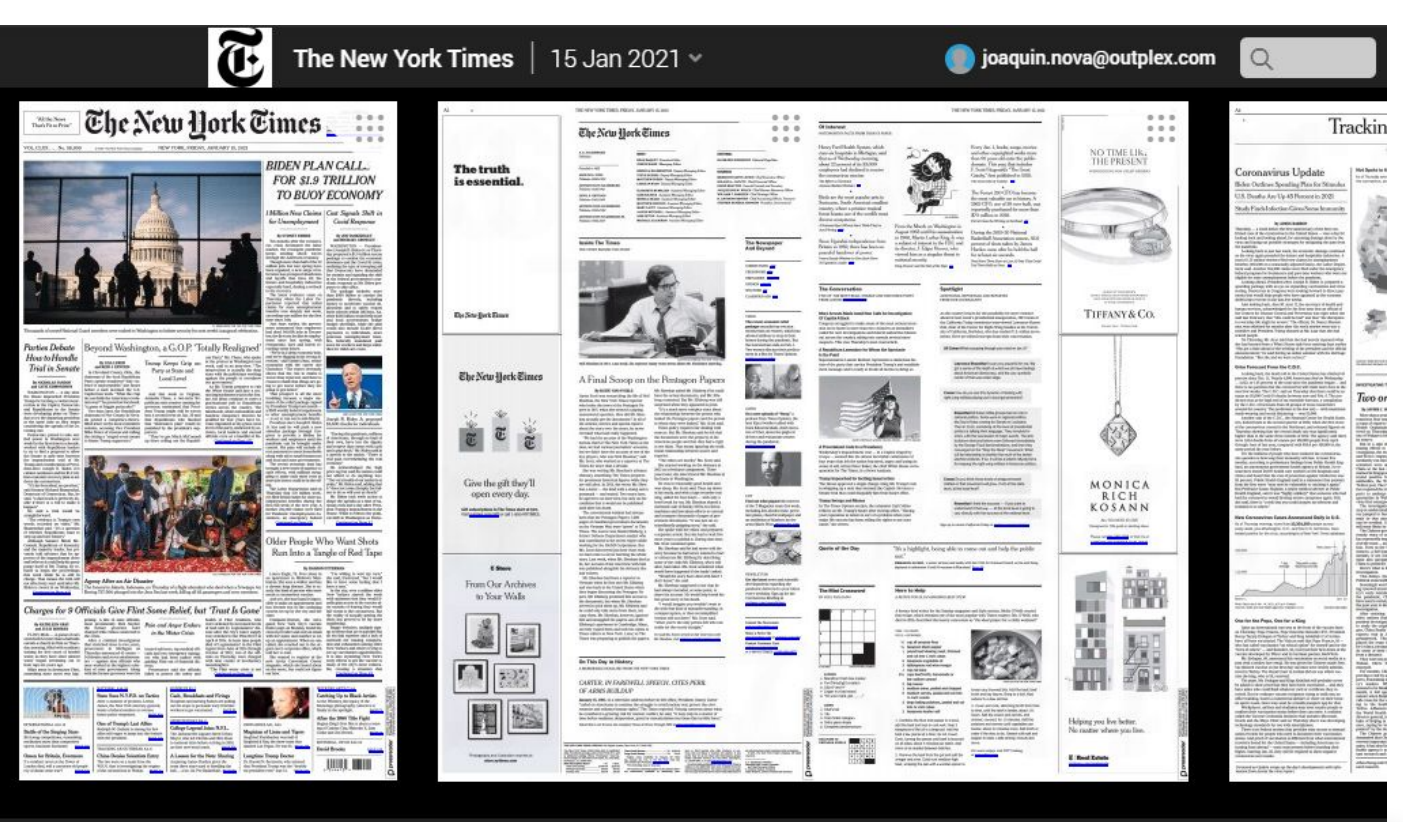

4

A1 PAGE A2 NEWS

A4 TRACKING AN OUTBREAK

A10 INTERNATIONAL A1

A14 NATIONAL A21 OBITUARIES

A22 OPINION A

A23 OP-ED 🕨

#### $\equiv$

PAGE 1

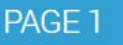

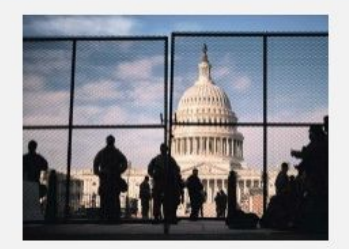

#### Beyond Washington, a G.O.P. 'Totally Realigned' Trump Keeps Grip on Party at State and Local Level

1 Million New Claims for Unemployment

### **BIDEN PLAN CALLS FOR \$1.9 TRILLION** TO BUOY ECONOMY

The New York Times

Cost Signals Shift in Covid Response

Æ.

By JIM TANKERSLEY and MICHAEL CROW-

WASHINGTON - Presidentelect Joseph R. Biden Jr. on Thursday proposed a \$1.9 trillion rescue package to combat the economic downturn and the Covid-19 crisis, outlining the type of sweeping aid that Democrats have demanded for months and signaling th ->

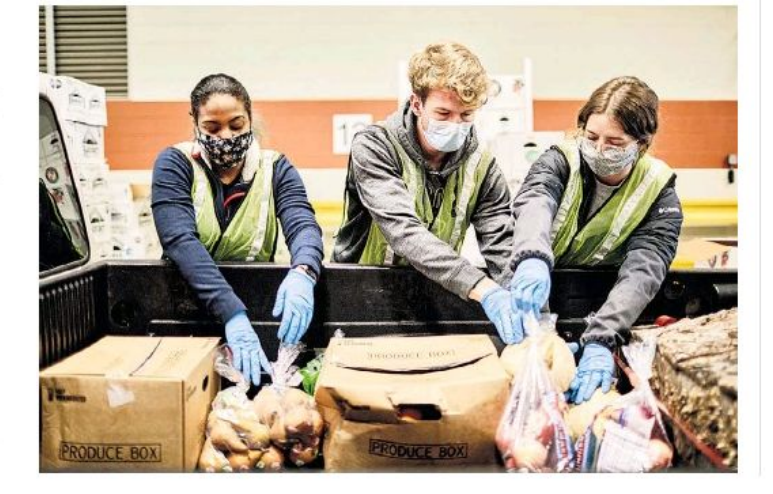

15 Jan 2021 v

### Beyond Wash **Realigned'**

Q

Trump Keeps Grip on Party at

By LISA LERER and REID J. EPSTEIN

In Cleveland County, Okla., the chairman of the local Republican Party openly wondered "why violence is unacceptable," just hours before a mob stormed the U.S. Capitol last week. "What the crap do you think the American revolution was?" he posted on Facebook. "A game of friggin pattycake?"

A1 PAGE A2 NEWS A4 TRACKING AN OUTBREAK

A10 INTERNATIONAL

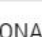

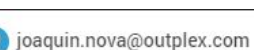

#### PAGE 1

 $\equiv$ 

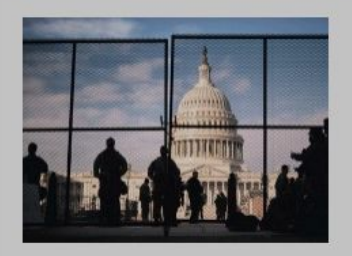

Beyond Washington, a G.O.P. 'Totally Realigned' Trump Keeps Grip on Party at State and Local Level

1 Million New Claims for Unemployment

|                                                                                  | Ũ                                 | The | New Yo    | ork Time | s   <mark>15</mark> | Jan 20         | 21 🛩       |        |       |
|----------------------------------------------------------------------------------|-----------------------------------|-----|-----------|----------|---------------------|----------------|------------|--------|-------|
| PAGE 1                                                                           | Close                             |     | ls        | sue Dat  | te                  |                | = 🖽        |        |       |
| <b>BIDEN PI</b>                                                                  | <                                 |     | Jan       | uary 2   | 021                 |                |            | ILLI   | ON    |
| TO BUOY                                                                          | МО                                | τu  | WE        | тн       | FR                  | SA             | SU         |        |       |
|                                                                                  | 28                                | 29  |           | 31       | 1                   | 2              | 3          |        |       |
| Cost Signals Shift in<br>Response                                                | 4                                 | 5   | 6         | 7        | 8                   | 9              | 10         |        |       |
| -                                                                                | 11                                | 12  | 13        | 14       | 15                  | 16             | 17         | · _ R  | 20    |
| By JIM TANKERSLEY and MICI                                                       | 18                                | 19  | 20        | 21       | 22                  | 23             | 24         | -      | W.    |
| WASHINGTON — Presi                                                               | 25                                | 26  | 27        | 28       | 29                  | 30             | 31         | AV     |       |
| Joseph R. Biden Jr. on 7                                                         | 1                                 | 2   |           |          |                     |                | 7          | -      |       |
| package to combat the ec                                                         | onomic                            |     | 100       | at.      |                     | -              |            | ALL.   | Per e |
| downturn and the Covid-<br>outlining the type of swee<br>that Democrats have den | 19 crisis,<br>eping aid<br>nanded | No. | ~         | R        |                     | and the second | JULY MERSI |        |       |
| for months and signaling                                                         | ti 🔶                              | PR  | ODUCE BOX | 1        | 10                  | PRO            | NCE BOX    | 6.3.81 | 20    |

### **Beyond Wash Realigned'**

Q

joaquin.nova@outplex.com

Trump Keeps Grip on Party at

By LISA LERER and REID J. EPSTEIN

In Cleveland County, Okla., the chairman of the local Republican Party openly wondered "why violence is unacceptable," just hours before a mob stormed the U.S. Capitol last week. "What the crap do you think the American revolution was?" he posted on Facebook. "A game of friggin pattycake?"

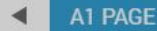

A2 NEWS

A4 TRACKING AN OUTBREAK

A10 INTERNATIONAL

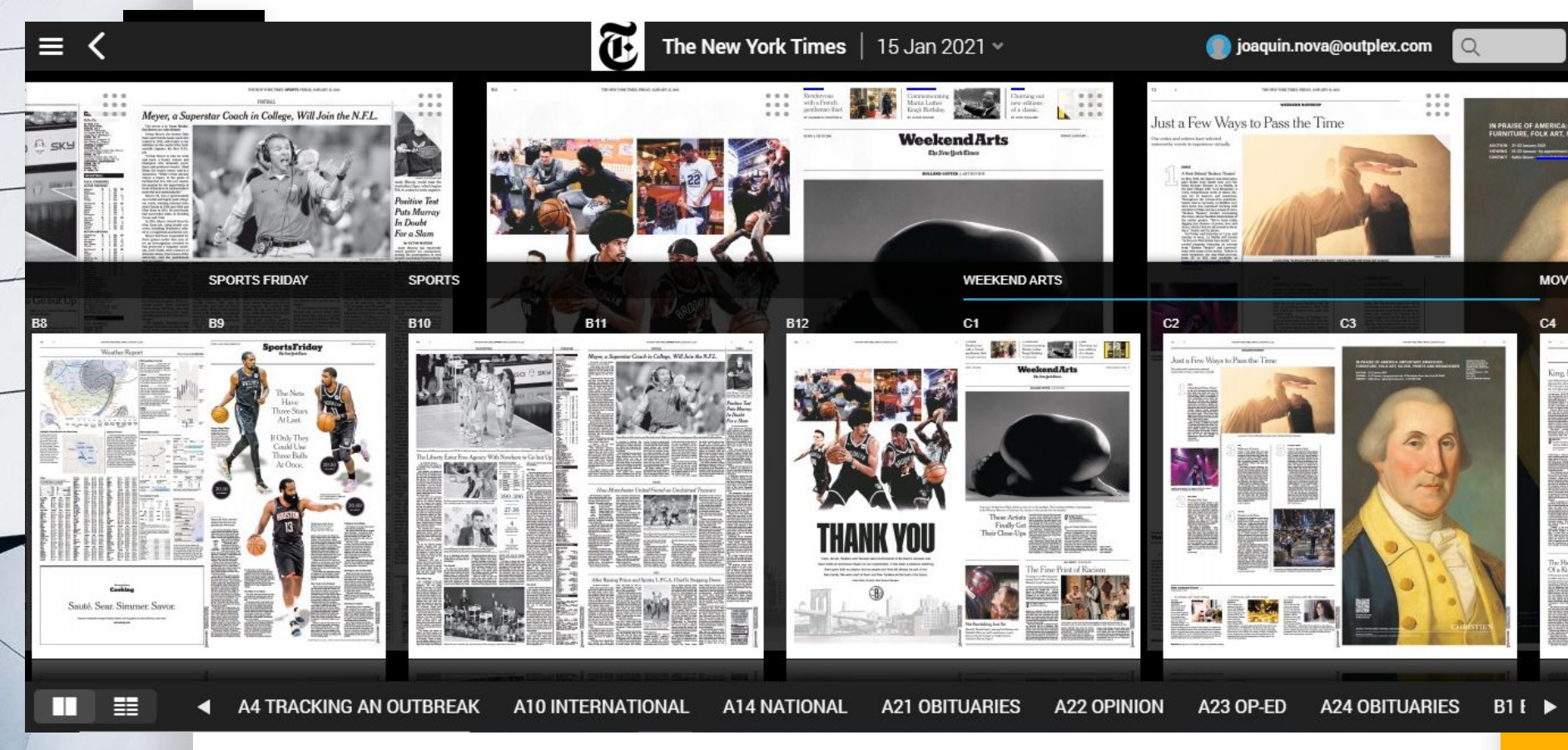

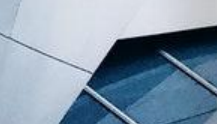

#### Publications

My Topics

| 1 | Emai | A | erts |
|---|------|---|------|
|   |      |   |      |

💮 Settings

Fonts

Help Center

) Sign out

# E <

# Just a Few Ways to Pass the Time

Our critics and writers have selected noteworthy events to experience virtually.

#### 1 DANCE A Peek Behind 'Broken Theater'

In May 2019, the dancer and choreographer Bobbi Jene Smith took over the Ellen Stewart Theater at La MaMa, in the East Village, with "Lost Mountain," a vivid, tempestuous work of dance theater for 10 dancers and musicians. Throughout the coronavirus pandemic, Smith, who is currently La

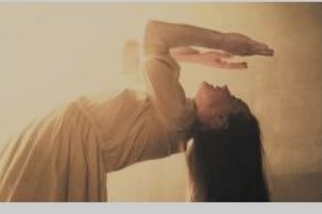

A scene from "In Process With Bobbi Jene Smith," which La MaMa will stream this weekend.

MaMa's resident artist, has continued working with members of that cast on a sequel of sorts, "Broken Theater," further excavating the tense, alm

### This weekend I have ...

15 Jan 2021 ~

BY MARGARET LYONS

The New York Times

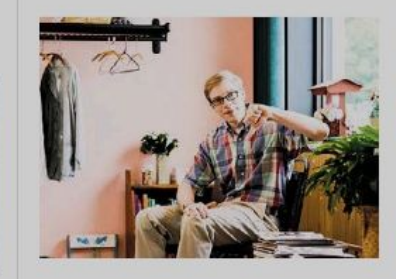

#### ... 11 minutes, and I need soothing. 'JOE PERA TALKS WITH YOU' ON HBO MAX

Both seasons of this weird, lovely show about a Michigan chorus teacher (played by Joe Pera, right) and his musings on the world are now strving. It's weirdly unbingeable, thou — it's too delicate just to shove int uncaring maw, too special. In one episode, Joe explains the stages of watching fireworks, which include miring how hypnotic they are, "juslike their brother in law, regular fi and "thinking about ex-girlfriends you're feeling pessimistic, but you think that watching children perfor musical about the rat wars of Albe Canada, might cheer you up, watc this. It worked for me.

... a few hours, and I n

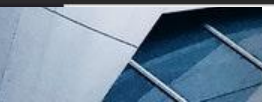

VATIONAL A21 OBITU

### 

The New York Times | 15 Jan 2021 ~

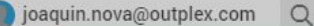

WEEKEND ARTS

# Just a Few Ways to Pass the Time

| Our critics and writers have se-<br>lected noteworthy events to ex-<br>pe Cancel | E                                              |  |  |
|----------------------------------------------------------------------------------|------------------------------------------------|--|--|
| 1: Dage View                                                                     |                                                |  |  |
| <sup>•</sup> B In ■ Listen                                                       | n Process With Bobbi                           |  |  |
| EI Copy                                                                          | weekend.                                       |  |  |
| at 🖨 Print                                                                       | artist, has continued<br>mbers of that cast on |  |  |
| <sup>Th</sup> ズ <sub>A</sub> Translate                                           | "Broken Theater,"<br>1g the tense, alm 🔶       |  |  |
| ∎ Upvote (0) Upvote (0)                                                          | - A24 OBITUARIES                               |  |  |

### This weekend I have ...

BY MARGARET LYONS

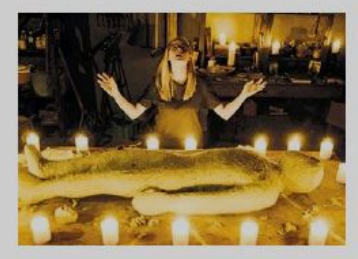

... 11 minutes, and I need soothing. 'JOE PERA TALKS WITH YOU' ON HBO MAX Both seasons of this weird, lovely show about a Michigan chorus teacher

(played by Joe Pera, right) and his

**B2 THE DIGEST** 

**B1 BUSINESS** 

musings on the world are now streaming. It's weirdly unbingeable, though — it's too delicate just to shove into the uncaring maw, too special. In one episode, Joe explains the stages of watching fireworks, which include admiring how hypnotic they are, "just like their brother in law, regular fire," and "thinking about ex-girlfriends." If you're feeling pessimistic, but you think that watching children perform a musical about the rat wars of Alberta, Canada, might cheer you up, watch this. It worked for me.

... a few hours, and I n

**B10 SPORTS** 

**B9 SPORTS FRIDAY** 

#### MOVIES

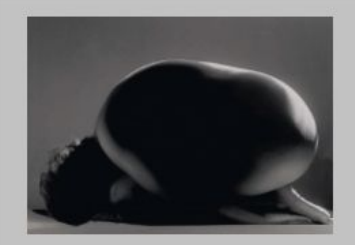

#### Catching Up to Black Artists

At the Whitney, the legacy of the Kamoinge photography collective is finally in the spotlight.

Not Bewitching Just Yet A new TV era for Marvel arrives with 'WandaVision.'

**C1 WEEKEND ARTS** 

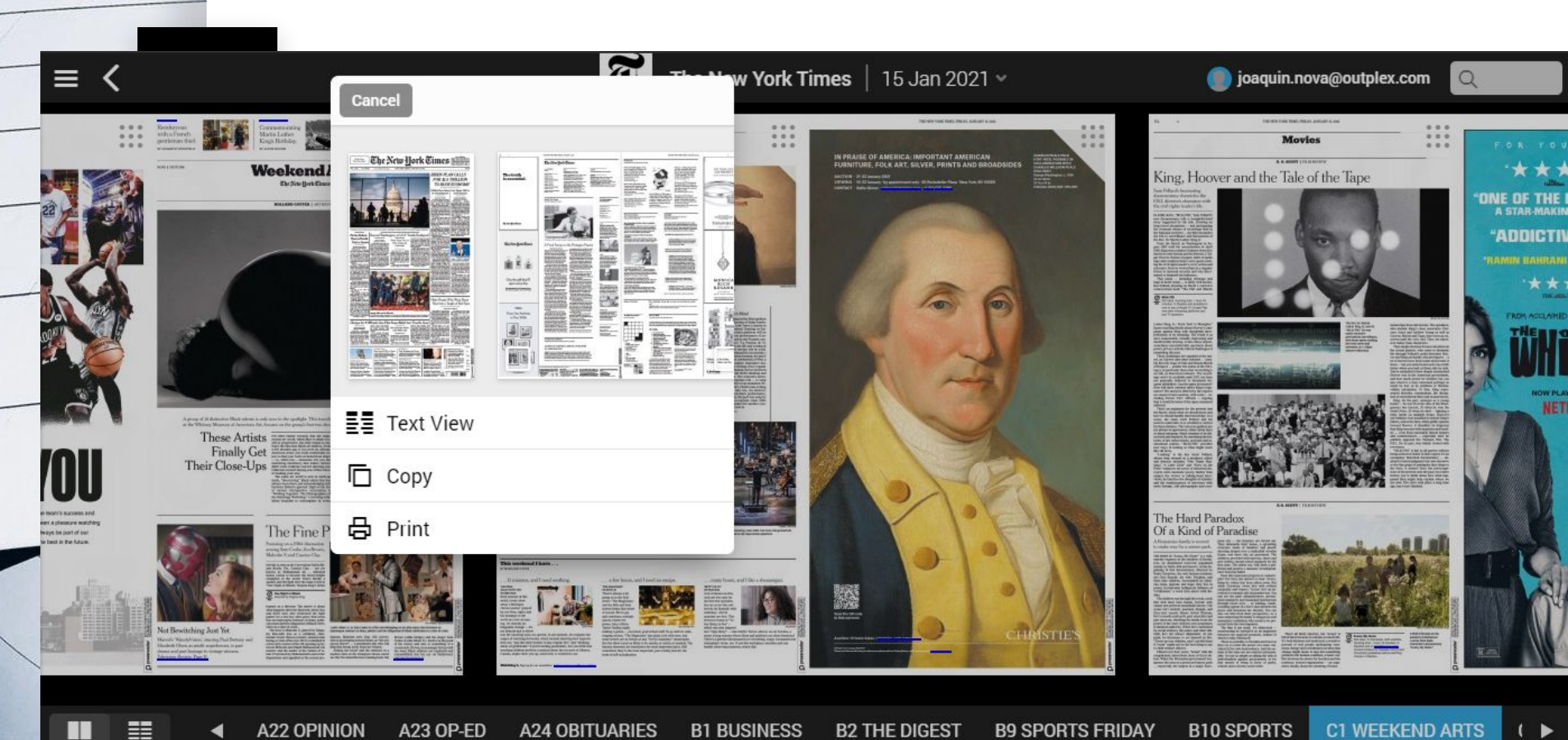

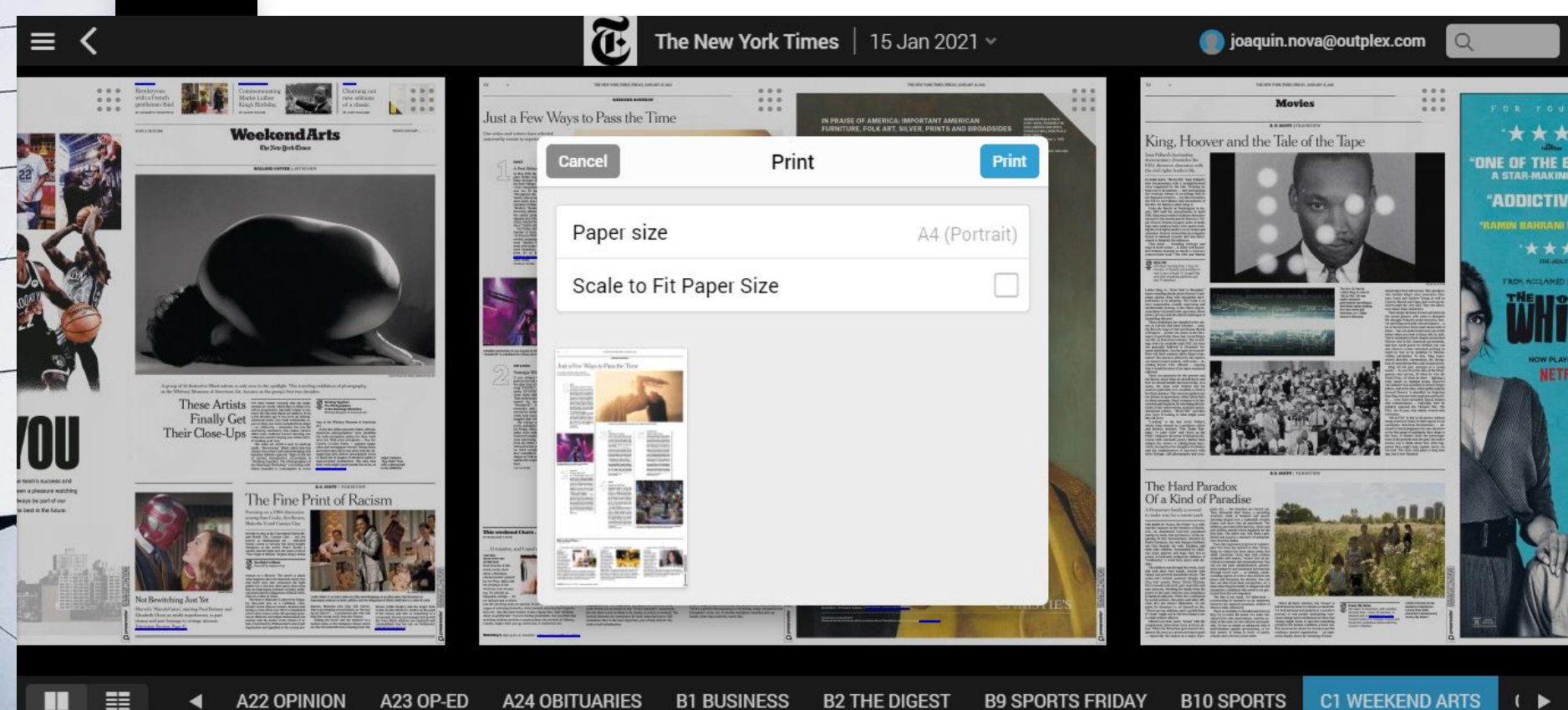

**C1 WEEKEND ARTS** 

### We have covered..

- What is Replica?
- Replica Login
- Replica Walkthrough